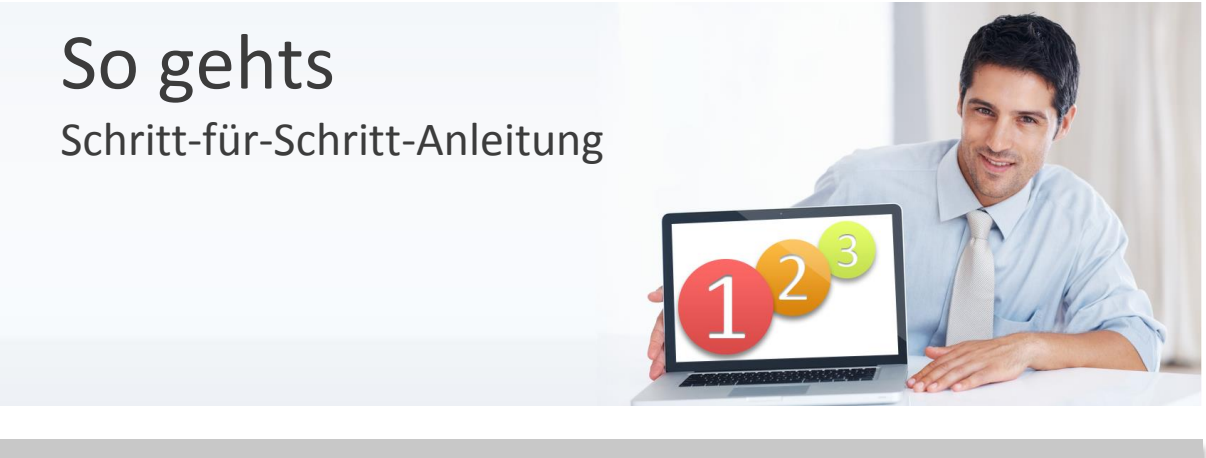

Software

Thema Version/Datum WISO Unternehmer Suite, WISO Buchhaltung und WISO Lohn & Gehalt Neuinstallation 22.10.2013

Erstellen Sie aus der Software heraus eine aktuelle Datensicherung über "Datei > Datensicherung > Bereitstellen". Folgen Sie dem Assistenten mit der Schaltfläche "Weiter". Wählen Sie nun die "Mandantenspez. Vollsicherung" aus und klicken auf "Weiter". Ändern Sie nun den vorgegebenen Pfad ab und wählen Sie als Verzeichnis beispielsweise den Desktop aus.

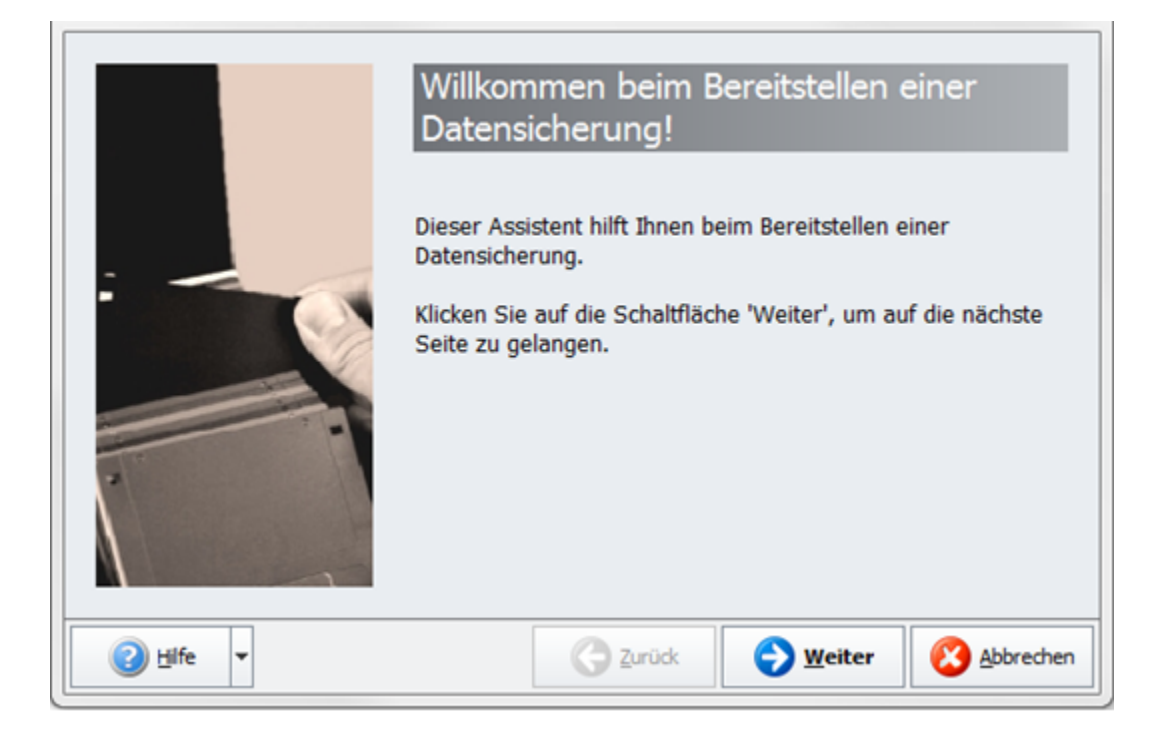

| (Mandantenspez<br>Vollsicherung) | (nur Mandant) |  |
|----------------------------------|---------------|--|
|                                  |               |  |
| -                                |               |  |

|          | Wählen Sie den Ausgabepfad für die<br>Datensicherung:                                       |
|----------|---------------------------------------------------------------------------------------------|
|          | C:\Users\ :\Desktop<br>Ausgabepfad<br>ändern<br>Datensicherung packen<br>Indexdaten sichern |
| Ø Hife ▼ | <u>Zurück</u> <u>Weiter</u> <u>Abbrechen</u>                                                |

Folgen Sie dem Assistenten mit der Schaltfläche "Weiter" und bestätigen Sie die Abfrage mit "Fertigstellen".

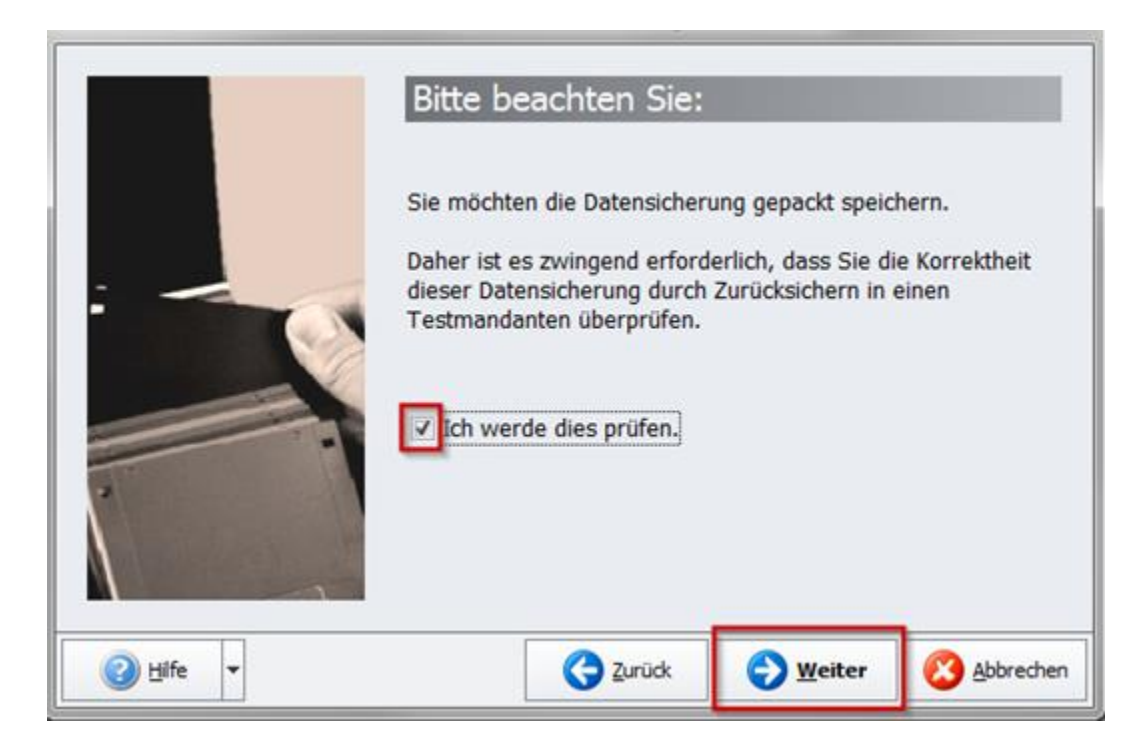

|           | Geben Sie einen<br>dieser Datensich | Informationstex<br>erung ein: | t zu        |
|-----------|-------------------------------------|-------------------------------|-------------|
| :         |                                     |                               |             |
| Ø Hilfe ▼ | C Zurüd                             | E S Weiter                    | 🛞 Abbrechen |

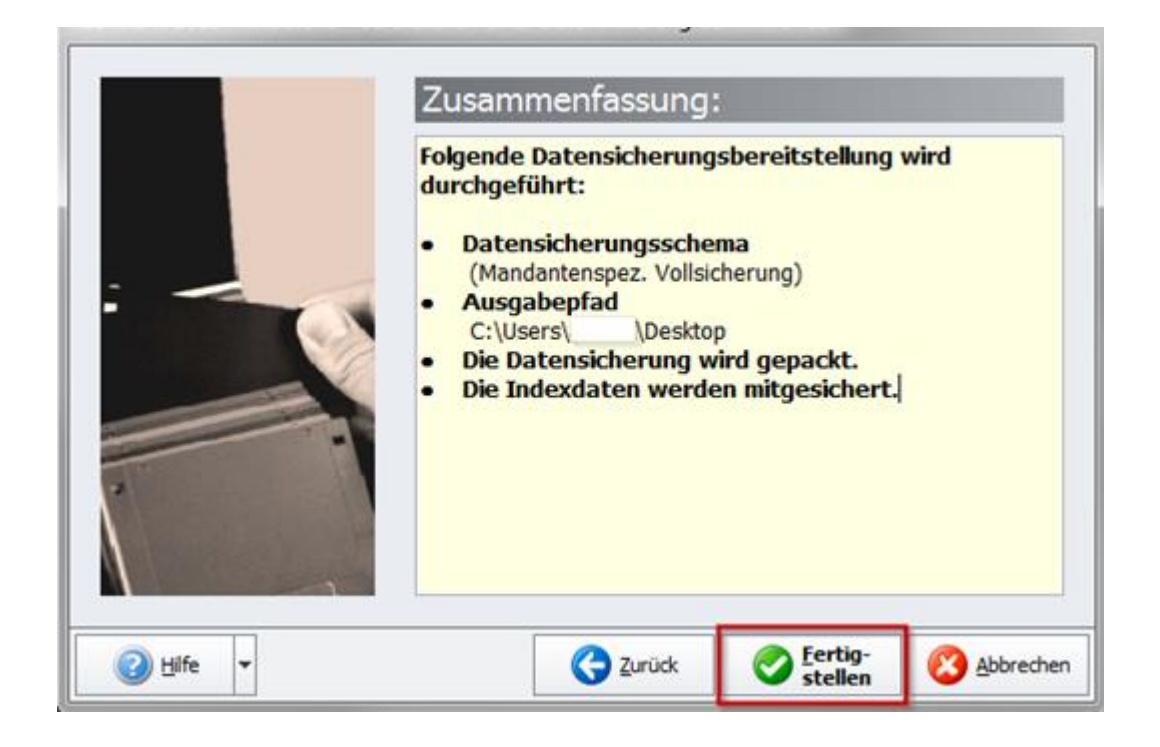

Sofern Sie mehrere Mandanten im Programm angelegt haben, führen Sie bitte für jeden Mandanten die Datensicherung wie oben beschrieben durch. Möchten Sie auch ältere Datensicherungen zusätzlich sichern, kopieren Sie den Ordner "Backup" aus dem Installationsverzeichnis und fügen diesen beispielsweise auf den Desktop ein. Das Installationsverzeichnis befindet sich standardmäßig unter Windows Vista und Windows 7 32 Bit unter C:\Programme\Buhl\Business\Daten\NT und bei 64 Bit unter C:\Programme (x86)\ Buhl \Business \Daten\NT und Windows XP unter C:\Programme\Buhl\Business\Daten\NT.

Deinstallieren Sie nun das kaufmännische Programm über "Start > Systemsteuerung > Software" beziehungsweise "Start > Systemsteuerung > Programme und Funktionen" und wählen hier das betreffende Programm aus. Betätigen Sie anschließend die Schaltfläche "Entfernen oder Deinstallieren" und folgen Sie den Hinweisen des Deinstallationsassistenten.

| 🕞 😔 🗢 💷 🕨 System 🕨 Alle System    | nsteuerungselemente 🕨 👻 🍕 Systemsteuerung durchsuchen 🖇 | C |
|-----------------------------------|---------------------------------------------------------|---|
| Einstellungen des Computers an    | ipassen Anzeige: Kleine Symbole 🔻                       |   |
| –<br>🍓 Heimnetzgruppe             |                                                         | ^ |
| 🛄 Infobereichsymbole              | 🛃 Intel(R) GMA Driver                                   |   |
| 😪 Internetoptionen                | الله Java                                               |   |
| Leistungsinformationen und -tools |                                                         |   |
| 📑 Minianwendungen                 | 👺 Netzwerk- und Freigabecenter                          |   |
| 📔 Ordneroptionen                  | 🚾 Ortungs- und andere Sensoren                          |   |
| 📧 Problembehandlung               | Programme und Funktionen                                |   |
| 🔊 Region und Sprache              | 🐻 RemoteApp- und Desktopverbindun                       |   |
| 🗽 Schriftarten                    | 🐌 Sichern und Wiederherstellen                          |   |
| 🛋 Sound                           | Spracherkennung                                         |   |
| 😿 Standardprogramme               | Synchronisierungscenter                                 | = |
| 🕎 System                          | 🔔 Taskleiste und Startmenü                              |   |
| 📖 Tastatur                        | 📰 Telefon und Modem                                     |   |
| 💮 Verwaltung                      | 🏲 Wartungscenter                                        |   |
| 🌮 Wiederherstellung               | 💐 Windows Anytime Upgrade                               |   |
| 📑 Windows CardSpace               | Windows Defender                                        |   |
| Windows Update                    | 🔗 Windows-Firewall                                      | Ŧ |

Startseite der Systemsteuerung

Installierte Updates anzeigen

💡 Windows-Funktionen

## Programm deinstallieren oder ändern

Wählen Sie ein Programm aus der Liste aus, und klicken Sie auf "Deinstallieren", "Ändern" oder "Reparieren", um es zu deinstallieren.

| Programm vom Netzwerk | Organisieren 👻 Deinstallieren                      |                        | •               |
|-----------------------|----------------------------------------------------|------------------------|-----------------|
| Installieren          | Name                                               | Herausgeber            | Installiert a ^ |
|                       | 👢 agenTel 6.0 Clients                              | Ihr Firmenname         | 16.03.2012      |
|                       | Allgemeine Runtime Files (x86)                     | Sereby Corporation     | 16.03.2012      |
|                       | 😵 baramundi Management Agent                       | baramundi software AG  | 04.07.2013      |
|                       | 📰 DaWan V4.1                                       |                        | 05.07.2013      |
|                       | DDBAC                                              | DataDesign             | 12.07.2012      |
|                       | DirectX 9.0c Extra Files (x86)                     | Sereby Corporation     | 16.03.2012 ≡    |
|                       | DirectX for Managed Code                           | Sereby Corporation     | 16.03.2012      |
|                       | 🔌 German Module for Microsoft Dynamics NAV Classic | Microsoft Corporation  | 16.03.2012      |
|                       | GnuWin32: OpenSSL-0.9.8h-1                         | GnuWin32               | 03.06.2013      |
|                       | Creenshot 1.1.5.2643                               | Greenshot              | 12.06.2013      |
|                       | 🛃 Java(TM) 6 Update 30                             | Oracle                 | 16.03.2012      |
|                       | 😿 Kaspersky Endpoint Security 8 für Windows        | "Kaspersky Lab"        | 16.03.2012      |
|                       | Kaspersky Security Center Administrationsagent     | Kaspersky Lab          | 25.07.2012      |
|                       | 🎥 Kaufmann Mittelstand                             | Buhl Data Service GmbH | 19.04.2013      |
| _                     | Kayako LiveResponse                                |                        | 16.03.2012      |
|                       | 📧 Mein Büro                                        | Buhl Data Service GmbH | 03.06.2013      |
|                       | 💷 Mein Verein                                      | Buhl Data Service GmbH | 25.02.2013      |
|                       | Meisterbüro komplett Version 5                     |                        | 26.02.2013      |
|                       | #Microsoft .NET Framework 1.1 German Language Pack | Microsoft              | 16.03.2012      |
|                       | Microsoft .NET Framework 1.1 SP1                   |                        | 16.03.2012 🛫    |
|                       | •                                                  |                        | •               |

Löschen "Business" Sie nun das Verzeichnis in dem Ordner C:\Programme\Buhl\Business\Daten\NT. Der Standardpfad unter Windows XP lautet "C:\Programme\Buhl\Business". Unter Windows Vista oder Windows 7 32 Bit finden Sie das Installationsverzeichnis üblicherweise unter C:\Programme\Buhl\Business\Daten\NT und unter 64 Bit C:\Programme (x86)\Buhl\Business\Daten\NT.

Unter folgendem Link erhalten Sie die Installationsdatei zu Ihrer Software.

http://update.buhl-finance.com/ESD/buero/US2015ESD.exe

Laden Sie die Datei "US2015ESD.exe" herunter und führen Sie diese anschließend aus. Folgen Sie dann dem Installationsassistenten.

Um das aktuelle Update direkt zu installieren, laden Sie dieses manuell unter dem nachstehendem Weblink herunter.

http://update.buhl-finance.com/hotline/db/2/BPNexT\_UPD\_WISO.bpu

Für die Datenrücksicherung, starten Sie nun die Software. Folgen Sie dem Assistenten mit "Weiter".

Wählen Sie nun "Datensicherung einspielen > Als original Daten zurücksichern" aus.

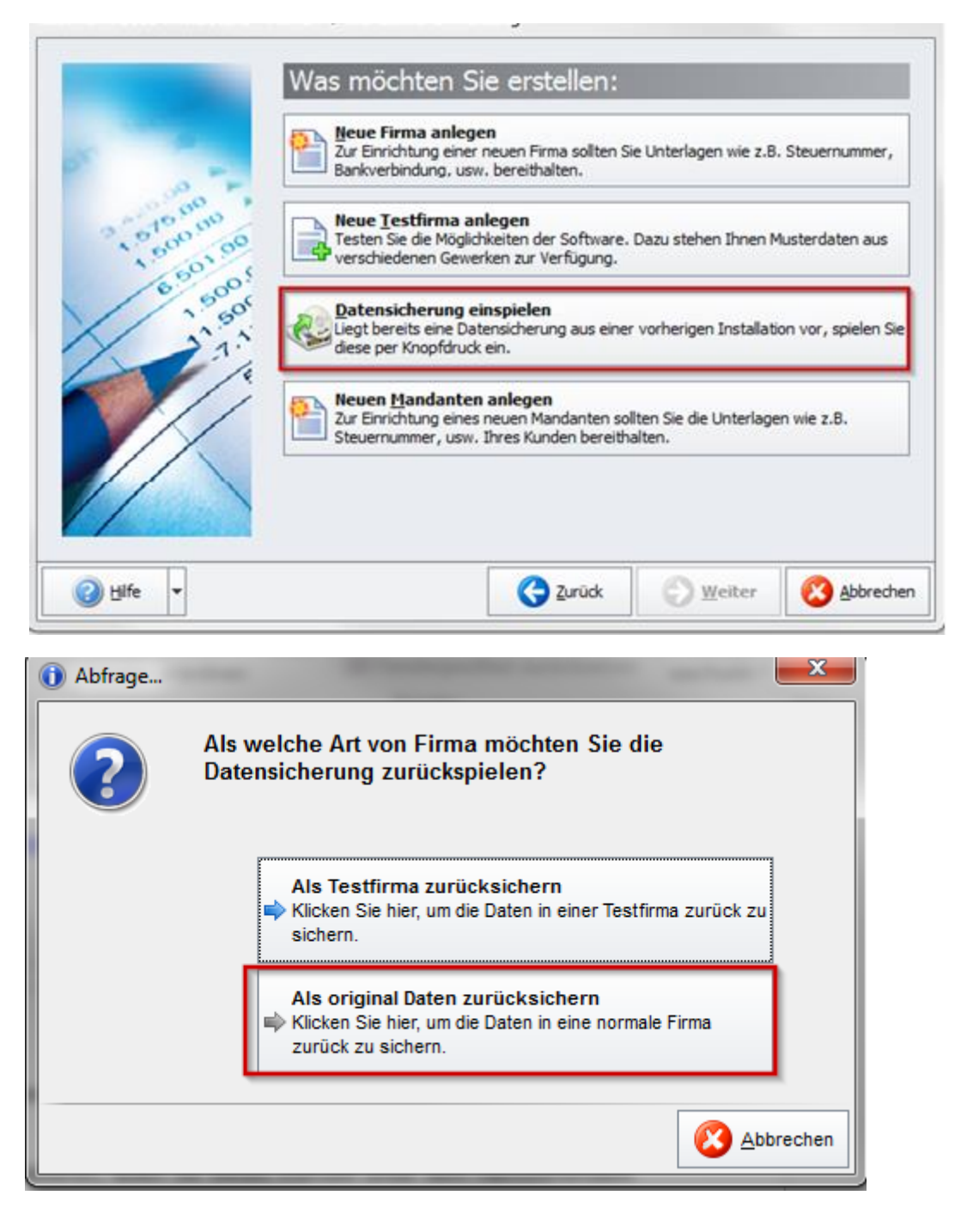

Im folgenden Assistenten folgen Sie mit "Weiter" und ändern nun den Pfad ab, in dem Sie zuvor die Datensicherung abgelegt haben.

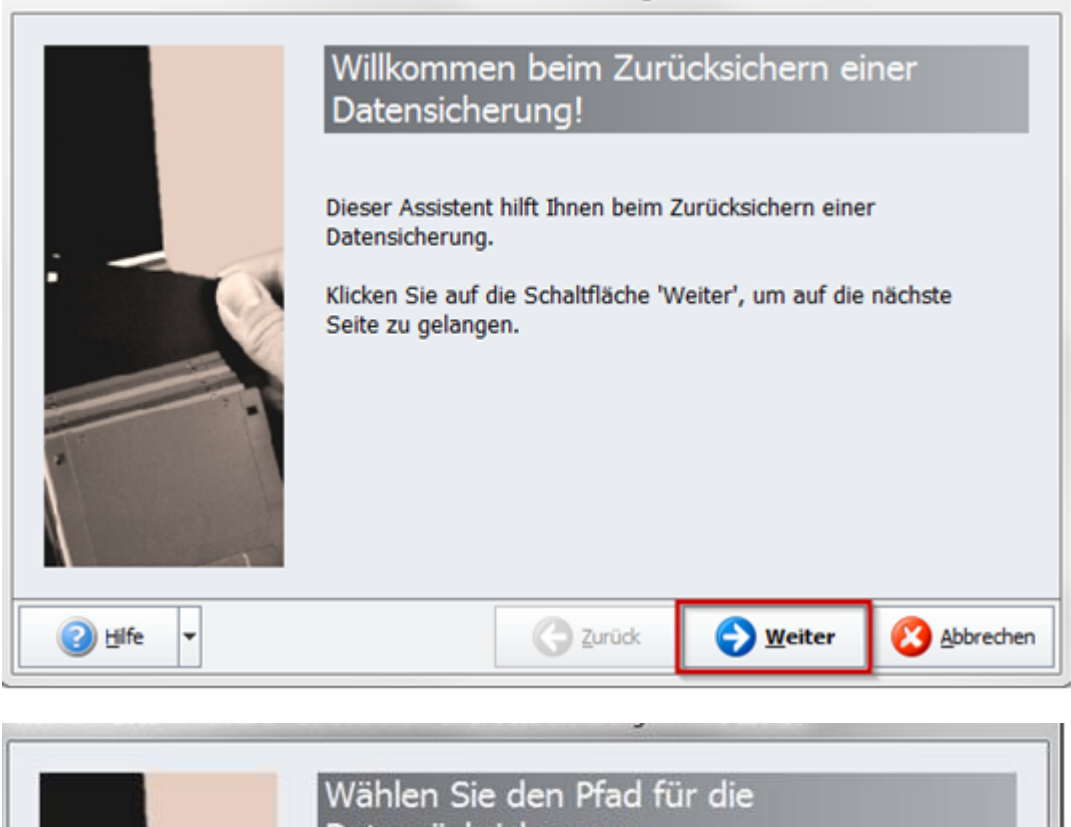

|   | C: \Program Files \Buhl \Business \Daten \NT \Backup \ |
|---|--------------------------------------------------------|
|   | ×                                                      |
|   | Pfad<br>ändern                                         |
|   |                                                        |
|   |                                                        |
| 1 |                                                        |

Wählen Sie im nächsten Schritt die Datensicherung aus und folgenden Sie im Assistenten bis auf "Fertigstellen".